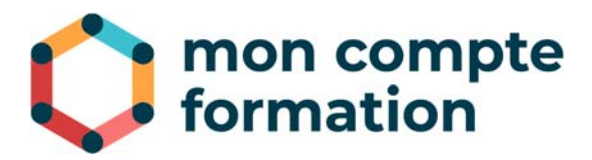

# **EMPLOYEURS PUBLICS**

#### DÉCRÉMENTATION PAR DÉPÔT DE FICHIER SUR E-SERVICES

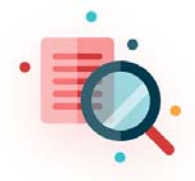

La **décrémentation** est la procédure permettant de soustraire du compteur CPF d'un agent public les heures consommées lors des formations qu'il a suivies au titre de son Compte Personnel de Formation.

Il existe trois possibilités de décrémenter des heures CPF pour un agent public, que vous choisirez en fonction du nombre d'agents dont vous avez la charge.

| Méthode de décrémentation                                                                                                    | Commentaires                                |
|----------------------------------------------------------------------------------------------------|---------------------------------------------|
| Décrémentation unitaire et manuelle agent par agent sur                                                                                                   | Adaptée pour quelques                       |
| l'espace gestionnaire externe employeur public                                                                                                    | agents                                      |
| Accrechage du SI de l'employeur public au SI Caisse des Dépâts                                                                                            | Disponible fin 2019 pour                    |
| Acciocitage du Si de l'employeur public au Si Caisse des Depois                                                                                           | des décrémentations de                      |
| par web service                                                                                                    | masse                                       |
| Dépôt sur la plateforme E-Services de la Caisse des Dépôts<br>d'un fichier de décrémentation des heures à soustraire (1<br>fichier pour plusieurs agents) | Adaptée pour quelques<br>centaines d'agents |

C'est cette dernière méthode, **décrémentation par dépôt de fichier sur E-Services** qui est détaillée dans la présente notice. La procédure se déroule en 3 étapes :

- 1. Construction du fichier de décrémentation
- 2. Dépôt du fichier sur la plateforme E-Services
- 3. Vérification du compte-rendu de traitement

#### Construction du fichier de décrémentation

Cette partie décrit la procédure de **création du fichier au format .CSV** par un employeur public des décrémentations des heures de formations CPF de ses agents.

Si vous avez déposé un fichier .CSV et avez reçu un compte rendu du fichier déposé indiquant que certaines lignes sont en erreur, veuillez envoyer un nouveau fichier SEULEMENT avec la correction des lignes rejetées, mais sans les lignes qui ont été acceptées : elles seraient sinon décrémentées 2 fois !

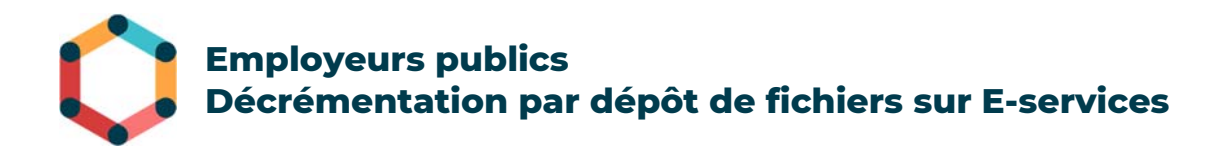

# Constitution initiale du fichier

- Créez un nouveau classeur dans Excel.

| <b>.</b> • | 5- ¢-               | ÷                                                    |                  |                          | Cla        | asseur1 - Excel                                                                                                    |                                                      |                                                              |                                                                                                    |                             |              | ×      |
|------------|---------------------|------------------------------------------------------|------------------|--------------------------|------------|----------------------------------------------------------------------------------------------------|------------------------------------------------------|--------------------------------------------------------------|----------------------------------------------------------------------------------------------------|-----------------------------|--------------|--------|
| Fichier    | Accuei              | l Insérer                                            | Mise en pa       | age Formule              | s Donn     | ées Révision                                                                                                    | Affichage                                            | Q Dites-le-n                                                 | ous                                                                                                    |                             | 🖻 Pa         | rtager |
| Coller     | X ⊂<br>™ - (<br>✓ E | Calibri •<br>S I <u>S</u> •<br>C • <mark>()</mark> • |                  | = = eb<br>= = ⊡ •<br>≫ • | Protéger   | Standard ▼<br>Standard ▼<br>\$ % 000<br>\$ % 0000<br>\$ % 000<br>\$ % 0000<br>\$ % 0000<br>\$ % 00000<br>\$ % 00000<br>\$ % 0000<br>\$ % 0000<br>\$ % 00000<br>\$ % 00000<br>\$ % 00000<br>\$ % 00000<br>\$ % 00000<br>\$ % 00000<br>\$ % 00000<br>\$ % 00000<br>\$ % 00000<br>\$ % 000000<br>\$ % 000000<br>\$ % 000000<br>\$ % 000000<br>\$ % 00000000000<br>\$ % 00000000000000 | िं≣ Mise en forr<br>₩ Mettre sous<br>₩ Styles de cel | ne conditionnelle<br>forme de tableau<br>Ilules <del>-</del> | <ul> <li>The second second secon</li></ul> | erer +<br>primer +<br>mat + | ¢<br>Édition |        |
| Presse-pap | oiers 🗔             | Police                                               | ra A             | lignement 🕞              | Protection | Nombre 🕞                                                                                                    | 5                                                    | styles                                                       | Ce                                                                                                    | llules                      |              | ^      |
| A1         | Ŧ                   | : ×                                                  | $\checkmark f_x$ |                          |            |                                                                                                    |                                                      |                                                              |                                                                                                    |                             |              | ~      |
|            | Α                   | В                                                    | с                | D                        | E          | F                                                                                                    | G                                                    | н                                                            | I                                                                                                    | J                           |              | К 🔺    |
| 1          |                     |                                                      |                  |                          |            |                                                                                                    |                                                      |                                                              |                                                                                                    |                             |              |        |
| 2          |                     |                                                      |                  |                          |            |                                                                                                    |                                                      |                                                              |                                                                                                    |                             |              |        |
| 3          |                     |                                                      |                  |                          |            |                                                                                                    |                                                      |                                                              |                                                                                                    |                             |              |        |
| 4          |                     |                                                      |                  |                          |            |                                                                                                    |                                                      |                                                              |                                                                                                    |                             |              | -      |
| 5          |                     |                                                      |                  |                          |            |                                                                                                    |                                                      |                                                              |                                                                                                    |                             |              | _      |
| 6          |                     |                                                      |                  |                          |            |                                                                                                    |                                                      |                                                              |                                                                                                    |                             |              | _      |
| 7          |                     |                                                      |                  |                          |            |                                                                                                    |                                                      |                                                              |                                                                                                    |                             |              |        |
|            | Þ                   | Feuil1                                               | $\oplus$         |                          |            |                                                                                                    | : •                                                  |                                                              |                                                                                                    |                             |              | Þ      |
| Prêt       |                     |                                                      |                  |                          |            |                                                                                                    |                                                      | =                                                            | ─ - ─                                                                                                    | -                           | + 10         | 0 %    |

- Remplissez uniquement les 6 colonnes de A à F en <u>respectant le format</u> des données suivant :

#### Ne mettez pas de titres dans les colonnes

| Colonne<br>du<br>tableau<br>Excel | Libellé des champs  | Туре           | Commentaire                                                                                                    |
|-----------------------------------|---------------------|----------------|----------------------------------------------------------------------------------------------------|
| A                                 | SIRET               | Numérique      | Longueur obligatoire de 14 caractères<br><b>Sans espaces</b>                                                                                                    |
| В                                 | Raison Sociale      | Alphanumérique | Longueur maximale de 60 caractères                                                                                                    |
| С                                 | NIR                 | Alphanumérique | Longueur obligatoire de 13 caractères<br><b>Sans la clé</b><br><b>Sans espaces</b>                                                                                                    |
| D                                 | Nom du titulaire    | Alphanumérique | Longueur maximale de 80 caractères<br>Les noms de naissance et d'usage sont<br>acceptés<br>Majuscules et minuscules autorisées<br><b>Sans accents</b><br>Espaces, apostrophes et traits d'union<br>autorisés |
| E                                 | Prénom du titulaire | Alphanumérique | Format DADS-U : longueur maximale<br>de 40 caractères<br>Majuscules et minuscules autorisées<br><b>Sans accents</b><br>Espaces, apostrophes et traits d'union<br>autorisés                                   |

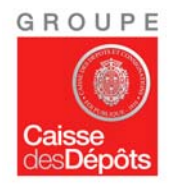

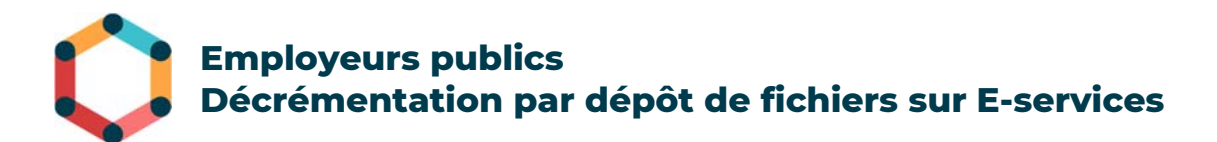

| F | Nombre d'heures     | Numérique | Saisir un nombre <b>entier</b>         |
|---|---------------------|-----------|----------------------------------------|
|   | CPF mobilisées dans |           | Pas de virgule, pas de décimales ni de |
|   | le cadre de la      |           | nombre négatif                         |
|   | formation réalisée  |           | Valeur entre 0 (exclu) et 400 (inclus) |
|   |                     |           | L'arrondi doit porter sur la valeur    |
|   |                     |           | inférieure                             |
|   |                     |           | Exemple : 5h30 de formation            |
|   |                     |           | décrémentent 5h00 de droits CPF        |

 Confirmez que les colonnes SIRET (A), NIR (C) et Nombre d'heures CPF à décrémenter (F) sont au format numérique sans décimales. Pour cela, sélectionner les colonnes A, C et F :

| ł    | <b>.</b> 5      |         |                        |             |                          |       |           | Clas              | seur1 - Exce                             | el      |                                                                 |                                                                | Ē                                            |                               |         | ×      |
|------|-----------------|---------|------------------------|-------------|--------------------------|-------|-----------|-------------------|------------------------------------------|---------|-----------------------------------------------------------------|----------------------------------------------------------------|----------------------------------------------|-------------------------------|---------|--------|
| Fic  | hier:           | Accueil | Inséi                  | rer Mi      | e en page                | Fo    | rmules    | Donn              | ées Rév                                  | isio    | n Affichage                                                     | Q Dites-le-                                                    | nous                                         |                               | 🖻 Pa    | rtager |
| Co   | ller<br>se-papi | G<br>G  | I <u>S</u><br>• Dolice |             | = =<br>  = =<br>€        | ement | Pro       | etéger<br>tection | Nombre<br>Song v % 0<br>Song v<br>Nombre | ▼<br>00 | 🛃 Mise en forme<br>👿 Mettre sous fo<br>🐺 Styles de cellu<br>Sty | e conditionnelle<br>orme de tableau<br>les <del>-</del><br>les | e 🛛 🔛 Insére<br>I 👻 Suppl<br>E Form<br>Cellu | r •<br>imer •<br>at •<br>Iles | Édition |        |
| F1   |                 | -       | : ×                    | ~           | <i>f</i> <sub>x</sub> 43 |       |           |                   |                                          |         |                                                                 |                                                                |                                              |                               |         | ~      |
|      |                 | А       |                        |             | В                        |       |           | С                 | D                                        |         | E                                                               | F                                                              | G                                            | H                             | ł       |        |
| 1    | 263800          | 2860001 | 5 CENT                 | RE HOSPI    | TALIER PA                | RIS 2 | 185069    | 9312089           | DURAND                                   |         | BERNARD                                                         | 43                                                             |                                              |                               |         |        |
| 2    | 263800          | 2860001 | 5 CENT                 | RE HOSPI    | TALIER PA                | RIS 2 | 292039    | 9216458           | BOUTRAL                                  | D       | ALINE                                                           | 5,5                                                            |                                              |                               |         |        |
| З    | 263800          | 2860001 | 5 CENT                 | RE HOSPI    | TALIER PA                | RIS 2 | 186059    | 9215060           | PIAZZOLA                                 | ۱.      | Pierre-Marie                                                    | 20                                                             |                                              |                               |         |        |
| 4    | 263800          | 2860001 | 5 CENT                 | RE HOSPI    | TALIER PA                | RIS 2 | 175107    | 8084055           | MARTINE                                  | AU      | Alexandre                                                       | 20                                                             |                                              |                               |         |        |
| 5    | 263800          | 2860001 | 5 CENT                 | RE HOSPI    | TALIER PA                | RIS 2 | 264089    | 9208529           | LIMONNI                                  | ER      | ANNE-SOPHIE                                                     | 20                                                             |                                              |                               |         |        |
| 6    |                 |         |                        |             |                          |       |           |                   |                                          |         |                                                                 |                                                                |                                              |                               |         |        |
| 7    |                 |         |                        |             |                          |       |           |                   |                                          |         |                                                                 |                                                                |                                              |                               |         |        |
| 8    |                 |         |                        |             |                          |       |           |                   |                                          |         |                                                                 |                                                                |                                              |                               |         | -      |
|      | <               | F       | euil1                  | ( + )       |                          |       |           |                   |                                          |         | : •                                                             |                                                                |                                              |                               |         | Þ      |
| Prêt | :               |         | N                      | loyenne : 9 | 5282545357               | 58 N  | b (non vi | des) : 15         | Somme: 14                                | 292     | 3818036374                                                      |                                                                | ] -                                          | -                             | + 10    | 0 %    |

- Dans la section *Nombre* du bandeau Excel, sélectionnez l'option **Autres formats** *numériques...* 

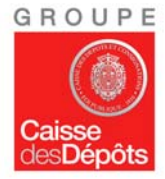

# Employeurs publics Décrémentation par dépôt de fichiers sur E-services

|          | ∃ 5• ੇ <u>-</u> ਵ                | ;                   |              |               |           |             |                 | Classeur1 - Excel                           |                               |
|----------|----------------------------------|---------------------|--------------|---------------|-----------|-------------|-----------------|---------------------------------------------|-------------------------------|
| Fie      | hier Accueil:                    | Insérer Mise er     | npage Fo     | ormules Donne | ées Révis | ion .       | Affichage       | 🔉 Dites-nous ce que vou                     | ıs voulez faire               |
|          | Calik                            | ori <del>+</del> 11 | A A          | ≡ = **        | ab        |             |                 |                                             |                               |
| C        | oller 💉 G                        | I <u>s</u> •        | • <u>A</u> • | = = = = =     | ₽ - P     | otéger<br>* | (L)<br>123      | <b>Standard</b><br>Aucun format particulier | ne Mettre sous<br>e⊤ de table |
| Pres     | se-papiers 🕞                     | Police              | 5            | Alignement    | ra Pr     | otection    | 12              | Nombre                                      | Styles                        |
| F1       | · · · ·                          |                     | 43           | C.            | D         |             |                 | Monétaire                                   |                               |
| 1        | A<br>26380028600015              | CENTRE HOSPITAL     | IER PARIS 2  | 1850699312089 | DURAND    | BERN        |                 | 43,00 €                                     | п                             |
| 2        | 26380028600015                   | CENTRE HOSPITAL     | IER PARIS 2  | 2920399216458 | BOUTRAUE  | ALINE       |                 | Comptabilité<br>43,00 €                     |                               |
| 3        | 26380028600015<br>26380028600015 | CENTRE HOSPITAL     | IER PARIS 2  | 1860599215060 | MARTINEA  | U Alexa     | e<br>a          | Date courte                                 |                               |
| 5        | 26380028600015                   | CENTRE HOSPITAL     | IER PARIS 2  | 2640899208529 | LIMONNIE  | R ANNE      |                 | 12/02/1900                                  |                               |
| 6<br>7   |                                  |                     |              |               |           |             |                 | Date longue<br>dimanche 12 février 1900     |                               |
| 8<br>9   |                                  |                     |              |               |           |             | Ŀ               | Heure<br>00:00:00                           |                               |
| 10<br>11 |                                  |                     |              |               |           |             | %               | Pourcentage<br>4300.00%                     |                               |
| 12<br>13 |                                  |                     |              |               |           |             | 1/2             | Fraction                                    |                               |
| 14       |                                  |                     |              |               |           |             | 12              | 45<br>Scientifique                          |                               |
| 15       |                                  |                     |              |               |           | _           | 10 <sup>2</sup> | 4,30E+01                                    |                               |
| 17       |                                  |                     |              |               |           |             | ABC             | Texte                                       |                               |
| 18       |                                  |                     |              |               |           |             | ٨               | tres formats numériques                     |                               |
| 20       |                                  |                     |              |               |           |             | Au              | tres tormats nu <u>m</u> enques             |                               |
| 21       |                                  |                     |              |               |           |             |                 |                                             |                               |

- Sélectionnez :
  - o La catégorie **Nombre**
  - Dans Nombre de décimales, indiquez zéro (0)
  - <u>Ne pas cocher</u> Utiliser le séparateur de milliers ()
  - o Cliquer sur **OK**

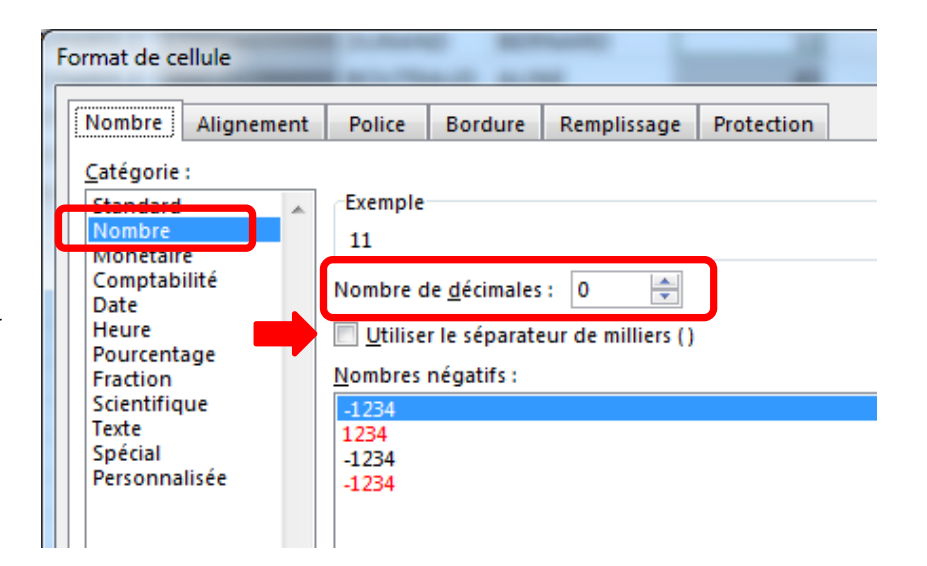

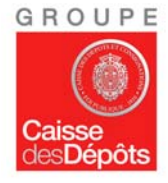

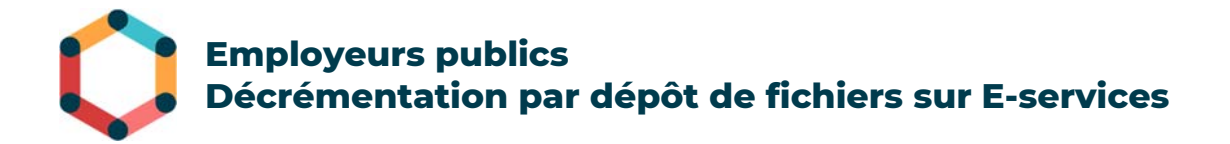

#### Enregistrement du fichier

- Enregistrez le fichier au format CSV (Separateur point-virgule)(\*.csv).
- Pour cela, cliquez sur le menu *Fichier* puis sélectionnez *Enregistrer sous*.
- Dans les options proposées :
  - o Sélectionnez **le dossier** où vous voulez enregistrer votre fichier.
  - Entrez un nom de fichier **libre**. <u>Exemple</u> : *Décrémentation CPF 2018 Hopital* Paris 2
  - Si vous avez déposé un précédent fichier de décrémentation, le nouveau fichier doit porter un nom différent du fichier précédemment déposé. Et il vous est rappelé que ce 2<sup>ème</sup> fichier ne doit pas contenir de lignes qui auraient déjà été correctement déposées et traitées.
  - Dans la zone du format d'enregistrement, sélectionnez le format CSV (séparateur : point-virgule)(\*.csv) puis validez l'enregistrement.

| $\left( \epsilon \right)$ |                  | Classeur1 - Excel                                                                                      | Griffon, J    |
|---------------------------|------------------|----------------------------------------------------------------------------------------------------|---------------|
| Informations              | Enregistrer sous |                                                                                                    |               |
| Nouveau                   |                  |                                                                                                    |               |
| Ouvrir                    | L Récent         | Décrémentation CPF 2018 – Hopital Paris 2                                                              |               |
| Enregistrer               | <b>E</b>         | CSV (separateur : point-virgule) ( .csv)                                                               | 👻 🛃 Enreg     |
| Enregistrer sous          | Ce PC            | Classeur Excel (*.xlsx)<br>Classeur Excel (prenant en charge les macros) (*.xlsm)                      |               |
| Imprimer                  | Parcourir        | Classeur Excel binaire (*.xlsb)<br>Classeur Excel 97 - 2003 (*.xls)                                    | e de modifica |
| Partager                  |                  | Données XML (*.xml)                                                                                    | 9/2018 17:34  |
| Exporter                  |                  | Page web (*.htm, *.html)<br>Modèle Excel (*.xltx)                                                      | )8/2017 17:49 |
| Publier                   |                  | Modèle Excel (prenant en charge les macros) (*.xltm)<br>Modèle Excel 97 - 2003 (*.xlt)                 | )8/2017 14:47 |
| Fermer                    |                  | Texte (séparateur : tabulation) (*.txt)<br>Texte Unicode (*.txt)<br>Feuille de calcul XMI 2003 (*.xml) | 9/2018 15:44  |
| Compte                    |                  | Classeur Microsoft Excel 5.0/95 (*.xls)                                                                | )5/2017 18:12 |
| Options                   |                  | Texte (séparateur : espace)(*,prn)<br>Texte (Macintosh) (*,bxt)                                        | )9/2018 13:52 |
|                           |                  | Texte (DOS) (*.txt)<br>CSV (Macintosh) (*.csv)<br>CSV (DOS) (*.csv)                                    | 9/2018 17:01  |
|                           |                  | DIF (* dift)                                                                                           | 10/2018 10-33 |

- Vous pouvez alors fermer votre fichier.

Très important ! Une fois enregistré, vous ne devez plus ré-ouvrir votre fichier. Sa réouverture pourrait entrainer la perte de certaines données numériques. Les SIRET ou les NIR mentionnés pourraient par exemple ne plus apparaitre sous une forme numérique de 14 ou 13 chiffres ou les derniers chiffres de ces deux rubriques pourraient afficher des zéros. Dans ce cas, vous devrez réitérer la construction de votre fichier.

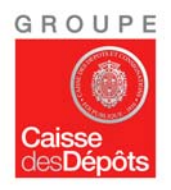

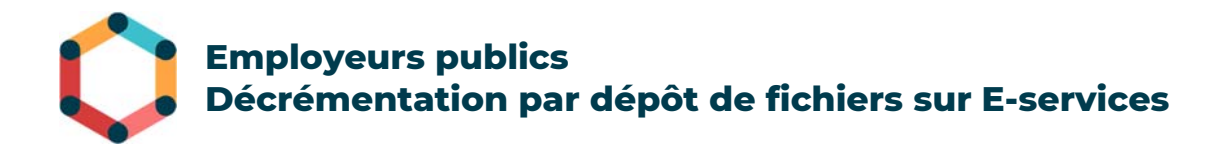

### Vérification du format CSV

- Afin de vérifier le format correct de votre ficher, positionnez-vous dans le dossier où vous l'avez enregistré.
- Via un clic droit sur votre fichier CSV, sélectionnez Ouvrir avec puis choisissez Bloc-notes ou Notepad :

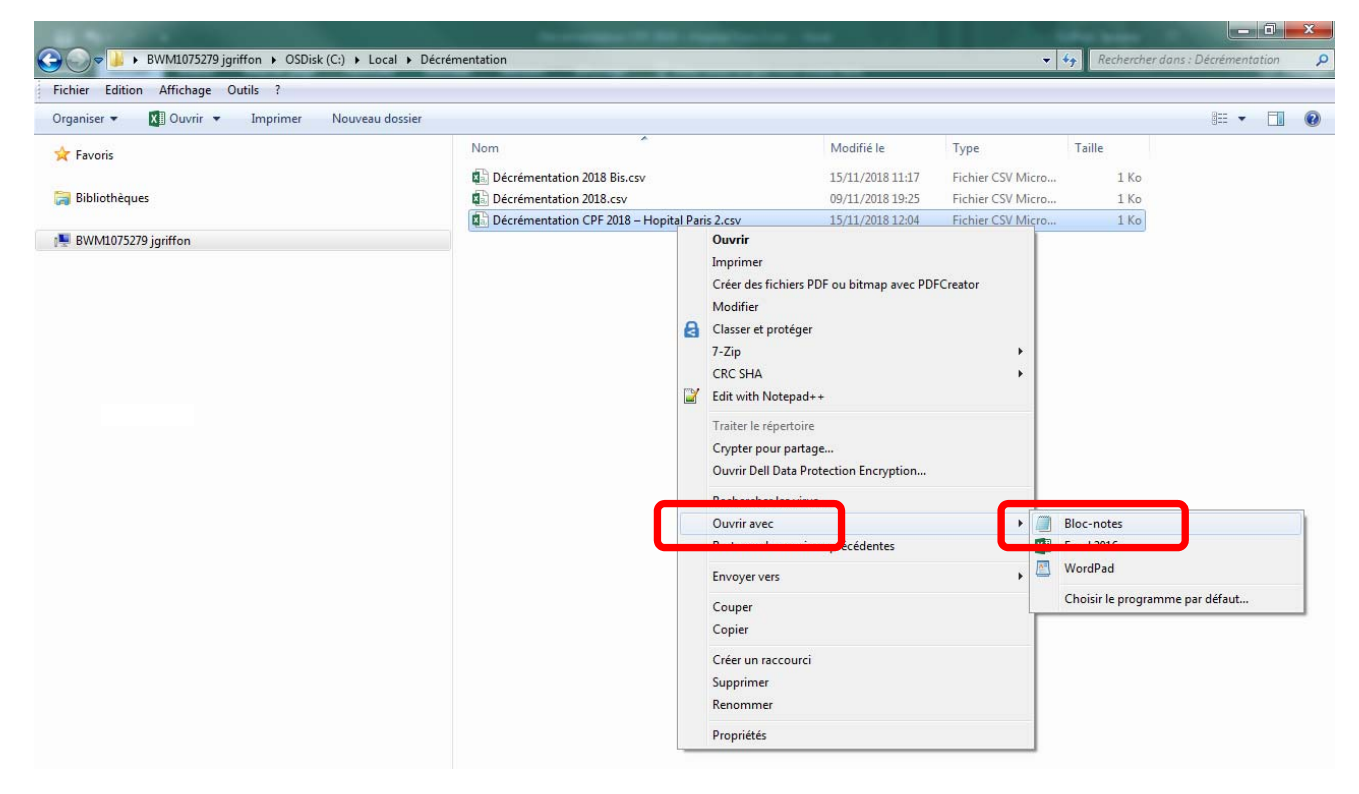

- Vérifiez bien la conformité de vos données afin d'éviter le rejet total ou partiel de votre fichier.
- Voici un exemple de format correct des données :

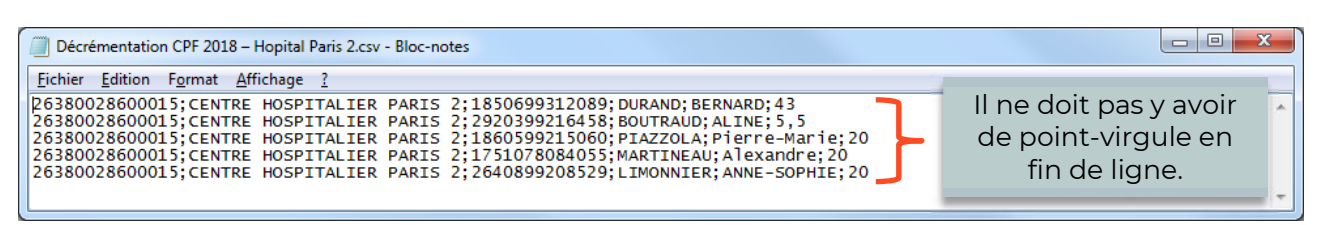

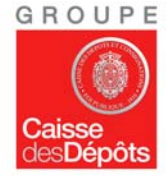

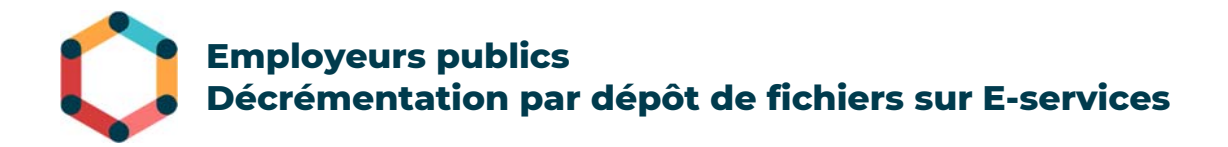

### Dépôt du fichier sur la plateforme E-Services

#### Accès au service de dépôt

- Vous devez transmettre le fichier CSV construit lors de la précédente étape via la plateforme de la Direction des Retraites et de la Solidarité E-Services de la Caisse des Dépôts.
- Connectez-vous sur la plateforme E-Services via l'URL :
- <u>https://slg.cdc.retraites.fr/eServicePublic/eService/Inscription/AccueilInscription?cible=\_e</u> <u>mployeur</u>
- Utilisez pour cela vos identifiants de connexion à la plateforme E-Services.

#### Transmission du fichier

 Accédez au menu Accès aux services > Section MultiFonds > Décrémentation heures CPF Agents Publics.

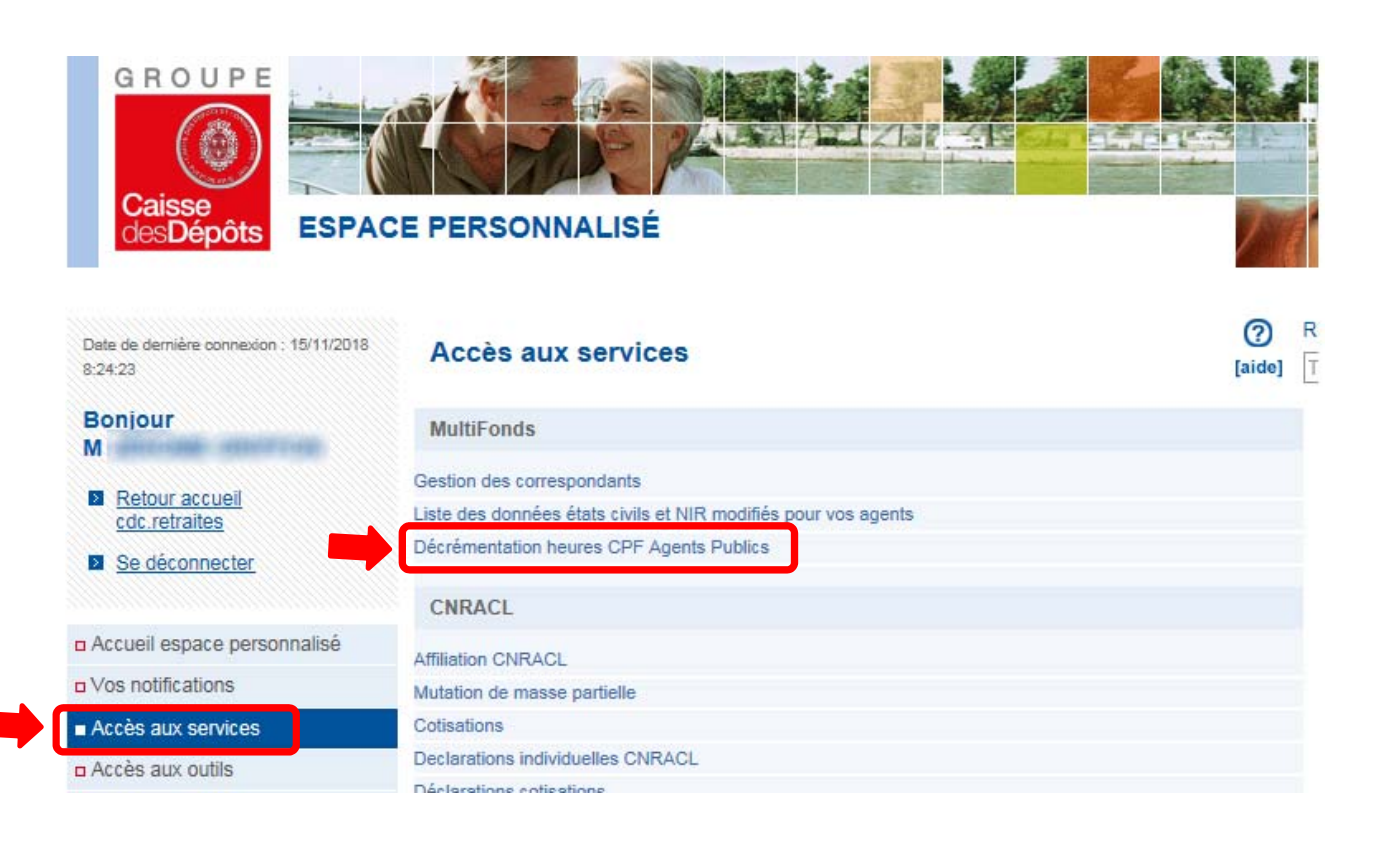

- Le premier écran vous permet de visualiser l'historique des transferts déjà effectués. Si vous n'avez procédé à aucun transfert, cette liste est vide. En revanche, si vous avez déjà transféré

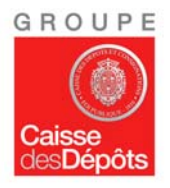

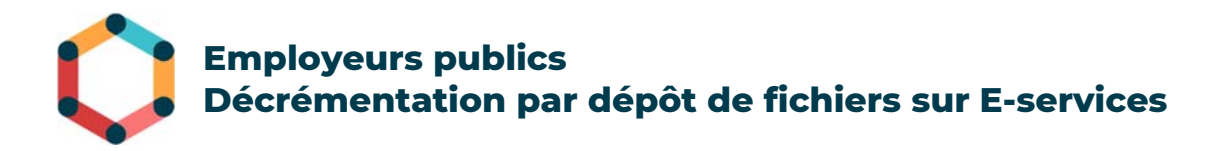

un fichier de décrémentation, celui-ci apparait avec comme **Type transfert** la mention **DECREMENTATION CPF FP**.

| Historiqu                           | e des transferts                                                                                               |                                                                                                    |                                                                                                    |                                                                                                    | (ai                                                                                                    | de]      |
|-------------------------------------|----------------------------------------------------------------------------------------------------|----------------------------------------------------------------------------------------------------|----------------------------------------------------------------------------------------------------|----------------------------------------------------------------------------------------------------|----------------------------------------------------------------------------------------------------|----------|
| Sélectionnez                        | un transfert pour afficher de                                                                                  | s informations suppl                                                                                           | émentaires.                                                                                                    |                                                                                                    |                                                                                                    |          |
| Utilisateur                         | Type transfert                                                                                                 | Date de réception                                                                                              | Fichier                                                                                                    | Taille                                                                                                    | Etape                                                                                                    | Etat     |
| NAME AND ADDRESS OF TAXABLE PARTY.  | the second second second second second second second second second second second second second second second s | the second second second second second second second second second second second second second second second s | the second second second second second second second second second second second second second second second se | the second second second second second second second second second second second second second second second s | the second second second second second second second second second second second second second second second s |          |
| SPUYJ019C                           | DECREMENTATION CPF FP                                                                                          | 13/11/2018 15:02:38                                                                                            | C IPrivelE-Services/dest DIF 4.csv                                                                              | 36 octets                                                                                                    | Fichier reçu                                                                                                   | OK       |
| SPUYJO19C<br>SPUYJO19C              | DECREMENTATION CPF FP<br>DECREMENTATION CPF FP                                                                 | 13/11/2018 15:02:38<br>12/11/2018 17:59:30                                                                     | C1PrivelE-Services/dest DIF 4.csv<br>C1PrivelE-Services/dest DIF 3.csv                                          | 36 octets<br>12 octets                                                                                         | Fichier reçu<br>Fichier reçu                                                                                   | OK<br>OK |
| SPUYJ019C<br>SPUYJ019C<br>SPUYJ019C | DECREMENTATION CPF FP<br>DECREMENTATION CPF FP<br>DECREMENTATION CPF FP                                        | 13/11/2018 15:02:38<br>12/11/2018 17:59:30<br>12/11/2018 17:53:58                                              | C1PrivelE-Services/test DIF 4 csv<br>C1PrivelE-Services/test DIF 3 csv<br>C1PrivelE-Services/test DIF 2 csv     | 36 octets<br>12 octets<br>12 octets                                                                            | Fichier reçu<br>Fichier reçu<br>Fichier reçu                                                                   | OK<br>OK |

[Commencer un transfert]

- Pour initier un nouveau transfert, cliquez sur le lien **[Commencer un transfert]**. Vous basculez alors vers l'écran permettant le dépôt de fichier.

| Gestion des télétransmissions                                        | (aide)                                                                                                    |
|----------------------------------------------------------------------|----------------------------------------------------------------------------------------------------|
| nformations sur votre transfert                                      |                                                                                                    |
| Type de transfert :DECREME<br>Sélectionnez le fichier à<br>envoyer : | Parcourir                                                                                                   |
| Commentaires :                                                       | 0                                                                                                    |
| Veuillez consulter les Condi                                         | tions Générales d'utilisation du service avant de continuer.<br>spte les conditions générales d'utilisation |
| Ration                                                               | Transbine                                                                                                   |

- Cliquez sur **Parcourir** et pointez vers le fichier CSV que vous avez construit à l'étape 1.
- Vous pouvez éventuellement ajouter un commentaire (nom de l'utilisateur procédant au dépôt, horodatage, catégories de personnes concernées par les décrémentations, ...).
- Vous devez impérativement cocher la case J'accepte les conditions générales d'utilisation (ces CGU étant par ailleurs consultables via un clic sur le lien Conditions Générales d'utilisation).

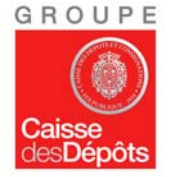

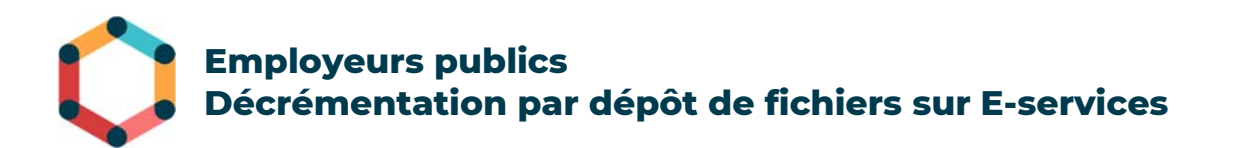

| Type de transfert :                    | DECREMENTATION CPF FP                                               |       |
|----------------------------------------|---------------------------------------------------------------------|-------|
| Sélectionnez le fichier à<br>envoyer : | C.PrivelMes documentel Parcounir                                    |       |
|                                        | Commentaires à transmettre à la CDC                                 | ^     |
| Commentaires :                         |                                                                     | ~     |
| Veuillez consulte                      | r les Conditions Générales d'utilisation du service avant de contir | nuer. |
|                                        | Jaccepte les conditions générales d'utilisation                     |       |

- Cliquez ensuite sur le bouton **Transférer**.
- L'écran suivant vous indique l'état du transfert en cours.

| Transfert en                                      | cours                                                                                                    | (aide) |
|---------------------------------------------------|----------------------------------------------------------------------------------------------------|--------|
| Informations sur v                                | otre transfert                                                                                                    |        |
| Type de transfert :<br>Fichier :<br>Identifiant : | Stock heures DIF FP DECREMENTATION CPF FP<br>C1Users/conepointas-e/Downloads/BCL8-03052 - NIA - Spécifications détaillées v2-r0.txt<br>WIT-20160407103110-018HQ701 |        |
| Contrôles en cours.                               | •                                                                                                    |        |

- Lorsque le transfert est terminé, vous disposez de **30 secondes** pour éventuellement **l'annuler**. Vous pouvez sinon **le valider**. Si vous ne faites rien, il est automatiquement validé après 30 secondes.

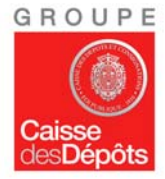

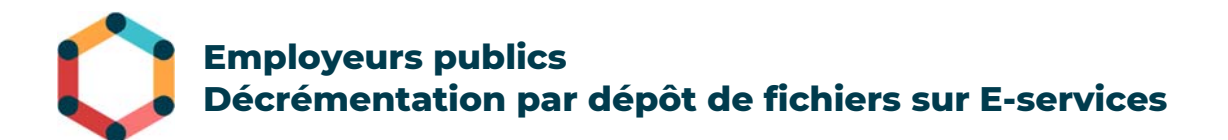

| Transfert en cours           |                                                                           | ()<br>[aide] |
|------------------------------|---------------------------------------------------------------------------|--------------|
| Informations sur votre tran  | isfert                                                                    |              |
| Type de transfert :          | DECREMENTATION CPF FP                                                     |              |
| Fichier :                    | C:\Users\conepointas-e\Downloads\testSFD.txt                              |              |
| Identifiant :                | WIT-20160407102453-01BHQ701                                               |              |
|                              | 100%                                                                      |              |
| Reçu :                       | 1 / 1 Kio                                                                 |              |
| Temps écoulé :               | 0                                                                         |              |
| Débit :                      | 0 Kio/s                                                                   |              |
| Temps restant estimé :       | 0                                                                         |              |
| Contrôles en cours OK        |                                                                           |              |
| Transfert effectué avec succ | ès.                                                                       |              |
| Vous pouvez valider ou ann   | uler ce transfert. Sinon il sera automatiquement validé dans 29 secondes. |              |

<u>NB</u>: il est rappelé que le fichier que vous déposez doit impérativement posséder une extension .**CSV**.

- Le transfert que vous venez de réaliser apparait alors dans l'Historique des transferts.

| Historique des transferts |                             |                       |                                     |          |                |      |  |
|---------------------------|-----------------------------|-----------------------|-------------------------------------|----------|----------------|------|--|
| Sélectionnez              | un transfert pour           | afficher des informat | tions supplémentaires.              |          |                |      |  |
| Afficher les t            | ransferts de type :         | SDECREMENTATION       |                                     |          |                |      |  |
| Utilisateur               | Type transfert              | Date de réception     | Fichier                             | Taille   | Etape          | Etat |  |
| MGAUYIR21                 | М                           | 28/07/2017 11:52:07   | C:\fakepath\cnraci cac.csv          | 1,77 Kio | Fichier traité | CR   |  |
| VMARZBZZK                 | ML                          | 21/02/2017 13:49:23   | C:\fakepath\transfert 2.csv         | 1,58 Kio | Fichier traité | CR   |  |
| VMARZBZZK                 | м                           | 20/02/2017 10:10:42   | C:\fakepath\AGENTS TRANSFERES 2.csv | 1,58 Kio | Fichier traité | CR   |  |
| Détails                   |                             |                       |                                     |          |                |      |  |
| ID transfert :            | WIT-20170728115154-03PEC213 |                       |                                     |          |                |      |  |
| Source :                  | HTTP                        |                       |                                     |          |                |      |  |
| Fichier :                 | C:\fakepathicnracl.cac.csv  |                       |                                     |          |                |      |  |

### Contrôles de conformité

Des contrôles de conformité sont effectués sur les fichiers dès leur réception. Deux types de rejet sont à distinguer.

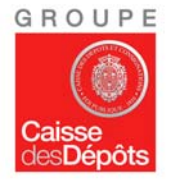

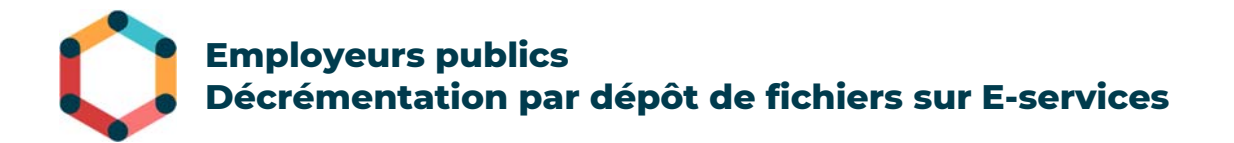

#### Rejet global du fichier au moment du dépôt

Ce type de rejet se produit lorsque l'un des contrôles ci-dessous renvoie une erreur.

- Présence éventuelle de virus
- **Extension du fichier incorrecte** Il est attendu un fichier au format CSV.
- **Non unicité du fichier déposé** Parmi tous les fichiers transmis par cet employeur via le service de dépôt de fichiers d'E-Services, le système vérifie que le fichier que vous venez de déposer ne l'a pas déjà été (contrôle de type checksum).

Dans le cas d'un rejet global du fichier, le transfert ne pourra aboutir et un message indiquant le caractère KO du transfert sera affiché.

#### Rejet d'une (ou plusieurs) ligne(s) unique(s)

Si le fichier est conforme selon les critères cités ci-dessus, un traitement est alors lancé qui analyse **ligne à ligne** la conformité de ces lignes. Les motifs de rejet sont détaillés dans le paragraphe 3 de la présente note.

#### Intégration du fichier par la Caisse des Dépôts

Une fois le transfert terminé, vous pourrez consulter le compte-rendu de traitement **le lendemain**, à partir de 14h00.

Le fichier doit être à l'état **Fichier traité** dans la colonne **Etape** pour être affiché dans votre **Historique des transferts**. Un compte-rendu est alors accessible via le lien **CR** disponible dans la colonne **Etat**.

| Historique des transferts |                |                            |                       |                                    |          |                | [aide] |  |
|---------------------------|----------------|----------------------------|-----------------------|------------------------------------|----------|----------------|--------|--|
|                           | Sélectionnez   | un transfert pour          | afficher des informat | tions supplémentaires.             |          |                |        |  |
|                           | Afficher les t | ransferts de type :        | DECREMENTATION /      | -                                  |          |                |        |  |
| Г                         | Utilisateur    | Type transfert             | Date de réception     | Fichier                            | Taille   | Etape          | Etat   |  |
| •                         | MGAUYIR21      | М                          | 28/07/2017 11:52:07   | C Vakepathlenraci cac.csv          | 1,77 Kio | Fichier traité | CR     |  |
|                           | VMARZBZZK      | M                          | 21/02/2017 13:49:23   | C1/fakepath/transfert 2.csv        | 1,58 Kio | Fichier traité | CR     |  |
|                           | VMARZBZZK      | М                          | 20/02/2017 10:10:42   | C.takepath\AGENTS TRANSFERES 2.csv | 1,58 Kio | Fichier traité | CR     |  |
|                           | Détails        |                            |                       |                                    |          |                |        |  |
|                           | ID transfert : | WIT-20170728115            | 154-(                 |                                    |          |                |        |  |
|                           | Source :       | HTTP                       |                       |                                    |          |                |        |  |
|                           | Fichier :      | C.\fakepath\cnracl.cac.csv |                       |                                    |          |                |        |  |

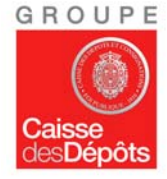

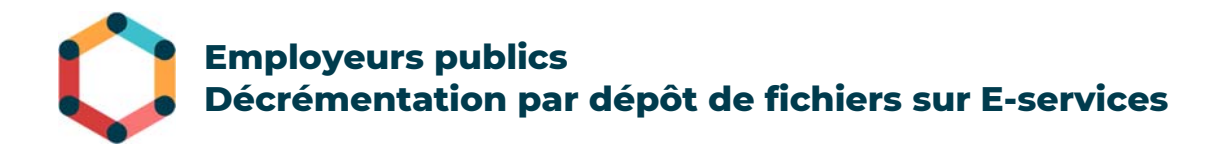

Un **identifiant unique de transfert** est créé sous la forme suivante : *WIT-horodatage-BCR* avec horodatage de la forme AAAAMMJJHHMMSS (année, mois, jour, heures, minutes, secondes) et BCR = BCR de l'employeur émetteur du transfert.

## Vérification du compte-rendu de traitement

- Dans l'écran **Historique des transferts** illustré ci-dessus, cliquez sur le lien **CR** (compterendu).
- Ce compte-rendu est au format **CSV** et devrait s'ouvrir au travers du logiciel Excel.
- **Attention !** Le fichier que vous consulterez ne fera pas apparaitre les couleurs représentées dans l'illustration ci-dessous pour une meilleure visibilité.

Traitement de décrémentation des soldes CPF fonction publique

Nom du fichier : Decrementation-FP\_26380028600015.csv Date de traitement : 16/11/2018 Nombres d'enregistrements lus en tables : 5 Nombres de soldes CPF mis à jour : 2 Nombres de lignes : 5 Nombre de lignes rejetées : 3

#### Merci d'envoyer la correction seulement des lignes rejetées

| DETAIL DES ANOMALIES |                             |                |            |               |     |                                                                                                    |  |  |
|----------------------|-----------------------------|----------------|------------|---------------|-----|----------------------------------------------------------------------------------------------------|--|--|
| 26380028600015;      | CENTRE HOSPITALIER PARIS 2; | 1850699312089; | DURAND;    | BERNARD;      | 43  | Demande de décrémentation supérieure<br>aux droits acquis. Demande prise en<br>/ compte et solde mis à zéro. Veuillez-vous<br>reporter au mode opératoire du dépôt de<br>fichier sur e-service décrémentation |  |  |
| 26380028600015;      | CENTRE HOSPITALIER PARIS 2; | 2920399216458; | BOUTRAUD;  | ALINE;        | 5,5 | / Nombre d'heures non numérique                                                                                                    |  |  |
| 2,638E+13;           | CENTRE HOSPITALIER PARIS 2; | 1860599215060; | PIAZZOLA;  | Pierre-Marie; | 5   | / SIRET non numérique ou incomplet                                                                                                    |  |  |
| DETAIL DES LIGNES OK |                             |                |            |               |     |                                                                                                    |  |  |
| 26380028600015;      | CENTRE HOSPITALIER PARIS 2; | 1751078084055; | MARTINEAU; | Alexandre;    | 11  |                                                                                                    |  |  |
| 26380028600015;      | CENTRE HOSPITALIER PARIS 2; | 2640899208529; | LIMONNIER; | ANNE-SOPHIE;  | 20  |                                                                                                    |  |  |

**CAS BLEU** : vous avez envoyé une demande de décrémentation des heures CPF et la demande est **supérieure** aux droits CPF acquis par l'agent public. **Seules les heures présentes au compteur de l'agent seront décrémentées pour amener le compteur à zéro** (le compteur n'affichera jamais de valeur négative). Vous devrez assurer, en interne, le décompte progressif du différentiel au fur et à mesure de l'acquisition des nouveaux droits. Bien qu'apparaissant dans la section *DETAIL DES ANOMALIES* et comptabilisé dans le *Nombre de lignes rejetées*, **ce cas ne constitue pas un rejet** et ne doit pas être redéclaré dans un 2<sup>ème</sup> fichier qui entrainerait une double décrémentation à tort. Il s'agit simplement de vous interpeller sur votre obligation de suivi en interne.

<u>Exemple</u> : en 2018, vous souhaitez décrémenter 43 heures sur un compteur qui ne dispose que de 30 heures. Cette décrémentation sera acceptée :

- Le compteur CPF bascule à **zéro heure.** 

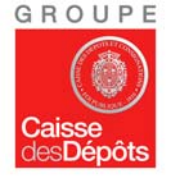

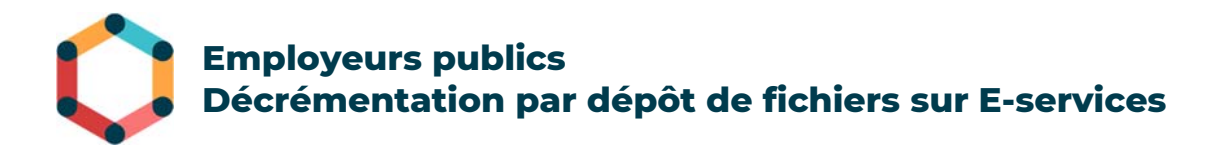

 Vous conservez en gestion interne la trace du différentiel de 13 heures et en 2019, lorsque les heures acquises au titre de 2018 apparaissent sur le compteur, vous devrez décrémenter les 13 heures restantes.

**CAS ORANCE** : des anomalies ont été détectées (nombre d'heures non numérique ou avec décimale, SIRET ou NIR non numérique, point-virgule détecté en fin de ligne, ...). Ces demandes de décrémentation **ne sont pas prises en compte** et la raison du refus est indiquée. Vous devrez alors renvoyer un nouveau fichier avec la correction **SEULEMENT** de ces **CAS ORANGE**. Votre nouveau fichier doit se présenter comme ci-dessous.

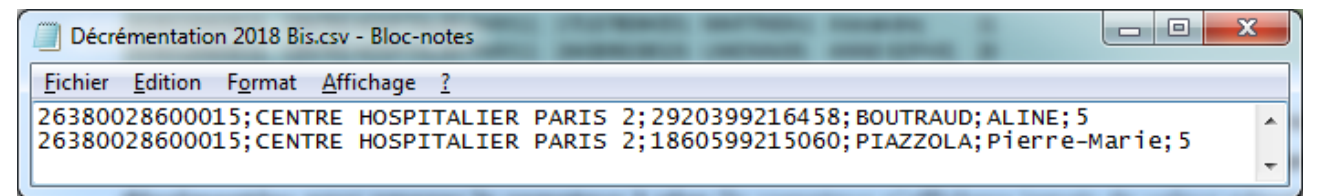

**4.1 CAS VERT** : lignes OK, votre demande de décrémentation des heures CPF a été **prise en compte** : le solde du compte CPF pour l'agent public concerné sera mis à jour.

Si vous avez déposé un fichier CSV et avez reçu un compte rendu du fichier déposé indiquant que certaines lignes sont en erreur, veuillez envoyer un nouveau fichier SEULEMENT avec la correction des lignes rejetées, mais sans les lignes qui ont été acceptées : elles seraient sinon décrémentées 2 fois !

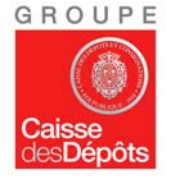

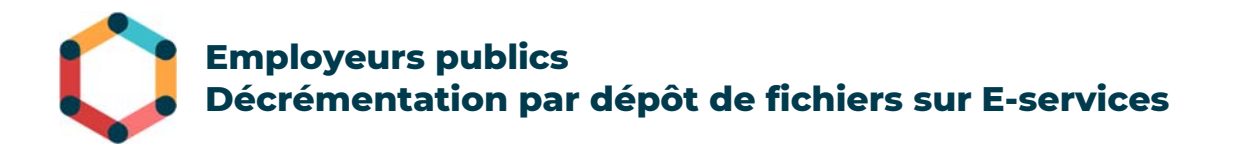

### Annexe – Plateforme E-Services & Habilitations

#### Présentation de la plateforme E-Services

La plateforme E-Services est un espace privé accessible via le portail officiel des fonds gérés par la Caisse des dépôts et consignations. L'URL d'accès à la plateforme E-Services est la suivante :

https://slg.cdc.retraites.fr/eServicePublic/eService/Inscription/AccueilInscription?cible=\_ employeur

Il s'agit d'une plateforme Internet multi fonds, sécurisée, personnalisée, pour tous les gestionnaires retraite des établissements immatriculés à au moins un des fonds gérés par la Direction des retraites et de la solidarité de la Caisse des Dépôts.

Actuellement, les employeurs publics peuvent accéder sur la plateforme E-Services à de nombreuses opérations. Ils peuvent par exemple consulter des versements de retraite ou faire une demande d'affiliation.

Chaque employeur public affilié dispose d'un administrateur principal habilité à E-Service. Cet administrateur a la possibilité de créer et habiliter des administrateurs secondaires ainsi que des gestionnaires.

Par défaut, tous les administrateurs principaux sont habilités au service de dépôt de fichier de décrémentation.

# Inscriptions et modalités d'habilitation à la plateforme E-Services

Tous les administrateurs principaux des employeurs déjà existants dans E-Services ont accès au nouveau service **Décrémentation heures CPF Agents Publics**.

Ils peuvent donc déposer le fichier de décrémentation correspondants aux formations CPF suivies par leurs agents sans demande d'accès au service.

L'accès au service de dépôt est sécurisé et nécessite une connexion de l'employeur avec l'identifiant et le mot de passe de son habilitation E-Services (mot de passe identique à celui utilisé pour les différents fonds de retraite gérés par la DRS).

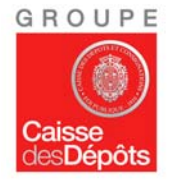

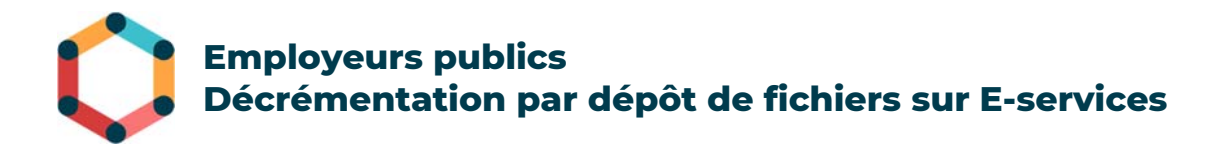

Pour ceux qui ne sont pas habilités, la procédure est la suivante :

#### 1. Cas des employeurs publics inconnus dans E-Services

La procédure d'inscription d'un nouvel employeur à **E-Services** comporte quatre étapes (après avoir cliqué sur le menu « je m'inscris » de la page d'accès à l'espace personnalisé) :

- 1 Présentation des Conditions Générales d'Utilisation (et validation)
- 2 Inscription de l'établissement
- 3 Inscription de l'administrateur
- 4 Synthèse et validation de l'inscription

A l'issue de la procédure d'inscription, l'employeur reçoit par courriel son code confidentiel.

#### 2. Habilitation de nouveaux utilisateurs

Les employeurs peuvent, après avoir créé un compte pour leur établissement, créer des habilitations utilisateurs et autoriser ces derniers à utiliser les services dématérialisés mis à leur disposition.

Les administrateurs existants pourront utiliser leurs habilitations pour accéder au portail.

L'administrateur principal E-Services devra habiliter les gestionnaires concernés à l'utilisation du nouveau service **Décrémentation heures CPF Agents Publics**.

Ces utilisateurs nouvellement habilités seront ensuite chargés de se connecter sur le service afin de déposer le fichier contenant les heures à décrémenter.

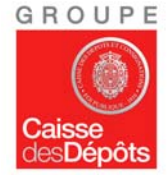